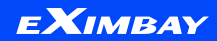

# 링크결제 서비스

2023.03.17 ver1

www.eximbay.com

© EXIMBAY

#### **01** 링크결제 서비스 소개 —-----3p

#### **02** 가맹점 관리자페이지(admin) 변경 사항 ------5p

#### 03 이메일 결제 \_\_\_\_\_9p - 가맹점 > 이메일 인보이스 작성하기

- 고객 > 이메일 인보이스 결제하기

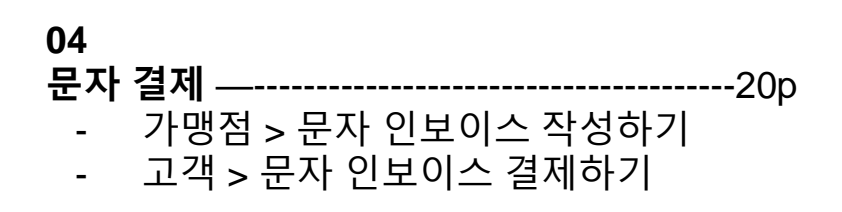

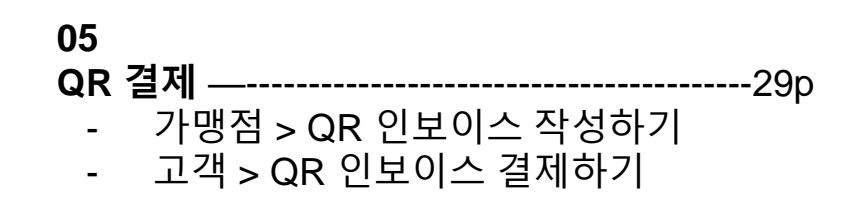

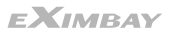

## 링크결제 서비스 소개

### 링크결제 서비스

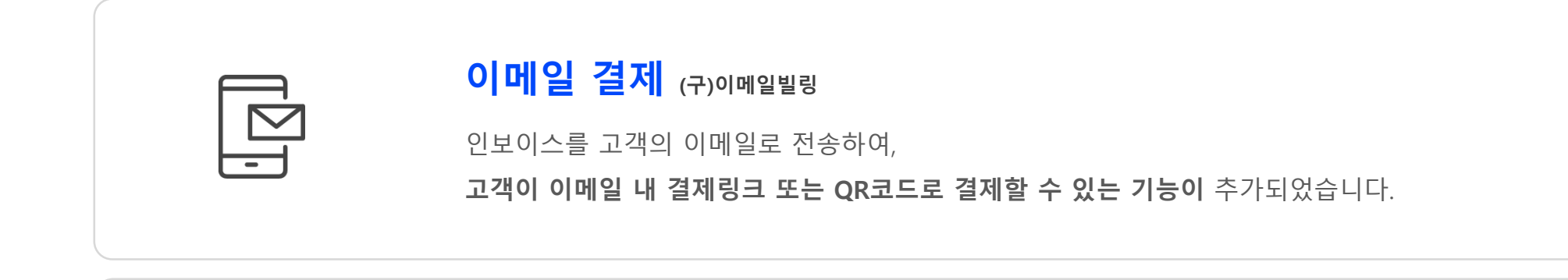

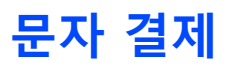

인보이스를 고객의 문자로 전송하여, 고객이 휴대전화로 수신받은 문자 내 링크를 클릭해 결제할 수 있는 기능이 추가되었습니다.

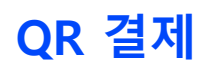

**오프라인에서 사용 가능한 서비스**로 QR결제로 인보이스를 작성하면, 관리자 페이지에서 즉시 QR결제창이 노출되어 고객의 휴대전화로 결제 할 수 있는 기능이 추가되었습니다.

NEW

NEV

## 02

## 가맹점 관리자페이지(admin) 변경사항

### 관리자 페이지 변경사항

| ЕХімвау            | ЕХІМВАҮ                                  |
|--------------------|------------------------------------------|
| Eximbay Co., Ltd   | Eximbay Co., Ltd                         |
| 계정정보               | 계정정보                                     |
| 링크 결제              | 이메일빌링                                    |
| 인보이스 조호<br>인보이스 작성 | 이메일 청구서 조회<br>이메일 청구서 작성<br>이메일 청구서 일괄처리 |
| 거래내역               | 거래내역                                     |
| 정산내역               | 정산내역                                     |
| 고객지원               | 고객지원                                     |
|                    |                                          |

#### 카테고리 명칭 변경

♀ 이메일결제는 링크결제 중 일부 서비스이므로, 링크결제를 카테고리명으로 변경 ♀ 청구서 → 인보이스로 변경

# 관리자 페이지 변경사항

| 청구서 작성하기 |          |      |          |                      |       |
|----------|----------|------|----------|----------------------|-------|
|          | 언어       |      | Korean   | •                    |       |
|          | 수령자 이름   |      |          |                      |       |
|          | 수령자 연락처  |      |          |                      |       |
|          | 수령자 이메일  |      |          |                      |       |
|          | 수령자 주소   |      |          |                      |       |
|          | 결제 요청 방법 |      | 해외       | ✔ ○ 이메일 결제 ④ 문자 결제 ○ | QR 결제 |
|          | 통화       |      | 해외<br>국내 | E : KRW 1,500,000    |       |
|          | 항목수      |      | 1        | ~                    |       |
|          |          |      |          |                      |       |
| 항목ID     |          | 항목설명 |          | 수량                   |       |
|          |          | test |          | 3                    | 5(    |
|          |          |      | 부분       | 합계                   |       |
|          |          |      | 세        | 금                    |       |

♀ '결제 요청 방법'에서 이메일 결제, 문자 결제, QR 결제 선택 가능

### 관리자 페이지 변경사항

|       | 조건                                |                          |                                          |
|-------|-----------------------------------|--------------------------|------------------------------------------|
|       | 메세지                               |                          |                                          |
|       | 파일첨부                              |                          |                                          |
|       |                                   |                          |                                          |
| 1.271 |                                   |                          |                                          |
| 마도들제  |                                   |                          |                                          |
| M     | evimbau.com/backoffice/invoice/or | MasiquaiSab tramuca/lice | In=26706&authId=93C 34AD A5E8DE AEED 671 |

#### 인보이스 복사 기능 추가 및 재전송 기능 삭제

♀ 미결제 건에 한하여 **인보이스를 복사**할 수 있는 기능 제공

인보이스 복사 버튼을 클릭하면, 입력된 내용이 복사가 되어 인보이스 재작성 페이지로 이동합니다.

## 03 이메일 결제

#### 1.<u>관리자 페이지</u> > 링크 결제 > '인보이스 작성' 클릭 > 결제 요청 방법 '이메일 결제' 선택

| 회사경              | 1보                                                                     |                                                                                                    |
|------------------|------------------------------------------------------------------------|----------------------------------------------------------------------------------------------------|
| Eximbay Co., Ltd | 영문회사명                                                                  | emailbilling_test                                                                                                    |
| 계정정보             | 영문주소                                                                   | (00000)<br>test                                                                                                    |
| 링크 결제            | 전화                                                                     | 01*** (팩스:)                                                                                                    |
| 인보이스 조회          | 홈페이지                                                                   | test,eximbay.com                                                                                                    |
| 민보이스 작성          | 담당자                                                                    | 이*일 (Email : emailbill***@eximbay.com))                                                                                                    |
| 기례대역             |                                                                        |                                                                                                    |
|                  |                                                                        |                                                                                                    |
| 정산내역 청구/         | 1 작성하기                                                                 |                                                                                                    |
| 정산내 역<br>고객지원    | 1 작성하기<br>언어                                                           | Korean V                                                                                                    |
| 정산내 역<br>고객지원    | 1 작성하기<br>언어<br>*수령자 이름                                                | Korean V                                                                                                    |
| 정산내역<br>고객지원     | 1 작성하기<br>언어<br>*수령자 이름<br>*수령자 연락치                                    | Korean V                                                                                                    |
| 정산내역<br>고객지원     | 이 작성하기<br>언어<br>•수령자 이름<br>•수령자 연락처<br>•수령자 이메일                        | Korean     •                                                                                                    |
| 정산내역 정구가         | 시 작성하기<br>언어<br>•수령자 이름<br>•수령자 연락처<br>•수령자 이메일<br>수령자 주소              | Korean                                                                                                    |
| 정산내역 청구/         | 시 작성하기<br>안이<br>•수령자 이름<br>•수령자 연락처<br>•수령자 이메일<br>수령자 주소<br>•결제 요청 방법 | Korean            Image: State of the state of the stat |

#### 2.'인보이스 작성' 페이지에서 고객 정보 입력 및 결제 요청 방법 선택

| 회사정              | 보                                                                    |                                                                                           |
|------------------|----------------------------------------------------------------------|-------------------------------------------------------------------------------------------|
| imbay Co., Ltd   | 명문회사명                                                                | emailbilling_test                                                                         |
| 계정정보             | 영문주소                                                                 | (00000)<br>test                                                                           |
| 링크 결제            | 전화                                                                   | 01*** (팩스 : )                                                                             |
| 인보이스 조회          | 홈페이지                                                                 | test,eximbay.com                                                                          |
| 민보이스 작성          | 담당자                                                                  | 이*일 (Email : emailbil***@eximbay.com))                                                    |
| 정산내 역 청구서        | 작성하기                                                                 |                                                                                           |
| 정산내 역 청구서        | 작성하기                                                                 |                                                                                           |
| 정산내역<br>고객지원     | 작성하기<br>언어                                                           | English 🗸                                                                                 |
| 정산내역<br>고객지원     | 작성하기<br>언어<br>*수명자 이름                                                | English<br>홍길동                                                                            |
| 정산내역<br>고객지원     | 작성하기<br>언어<br>•수령자 이름<br>•수령자 연락처                                    | English          홍길동       01012345678                                                    |
| 정산내역<br>고객지원     | 작성하기<br>언어<br>*수령자 이름<br>*수령자 연락처<br>*수령자 이메일                        | English<br>홍길동<br>01012345678<br>abc@eximbay.com                                          |
| 정산내역 청구서<br>고객지원 | 작성하기<br>인어<br>•수령자 이름<br>•수령자 인락처<br>•수령자 이메일<br>수령자 주소              | English<br>홍길동<br>01012345678<br>abc@eximbay.com<br>서울                                    |
| 정산내역 청구서<br>고객지원 | 작성하기<br>연어<br>•수령자 이름<br>•수령자 면락처<br>•수령자 이메일<br>수령자 주소<br>•결제 요청 방법 | English ▼<br>홍길동<br>01012345678<br>abc@eximbay.com<br>서율<br>해외 ♥ ● 이메일 곁세 ○ 문자 곁세 ○ GR 곁세 |

#### 3.상품설명 입력 및 인보이스 ID 생성

| *상품명      | *상품설명                                              | *수량                           | *가격                 | *합계            |
|-----------|----------------------------------------------------|-------------------------------|---------------------|----------------|
| 심베이 상품 구매 | 케이 상품 구매 이메일 결제 테스트                                |                               | 10                  | 10             |
|           |                                                    | 부분합계                          |                     | 10             |
|           |                                                    | 세금                            |                     |                |
|           |                                                    | 배송료                           |                     |                |
|           |                                                    | 전체합계                          |                     | 10             |
| 청구서유호     | 호기간설정 · · 사용안함<br>3월 20일                           | O사용 달력 00:00<br>까지 결제 부탁드립니다. | ▶ * 청구서 유효기간은 현재 날찌 | 기준 최대 30일 입니다. |
| 청구서유호     | <b>호기간설정</b> · · · · · · · · · · · · · · · · · · · | 이사용 달력 00:00<br>까지 결제 부탁드립니다. | ▶ * 청구서 유효기간은 현재 날찌 | 기준 최대 30일 입니다. |
| 조         | 건                                                  |                               |                     |                |
|           | 이메일 글                                              | 불제 테스트 건                      |                     |                |
| 메서        | 1 N                                                |                               |                     |                |
|           |                                                    |                               |                     |                |

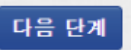

#### 4.청구서 유효기간 설정

| *상품명       | *상품설명      | *수량 | •가격 | *합계 |  |  |
|------------|------------|-----|-----|-----|--|--|
| 엑심베이 상품 구매 | 이메일 결제 테스트 | 1   | 10  | 10  |  |  |
|            | 부분합계       |     |     |     |  |  |
|            |            |     |     |     |  |  |
|            |            |     |     |     |  |  |
|            | 전체         | 비합계 |     | 10  |  |  |

#### \*청구서유효기간설정: 사용안함으로 체크 시, 청구서 유효기간은 현재 날짜 기준 30일로 설정됨

| 인보이스ID 생성구분 | ○자동 ●수동 <b>20230315test</b>                           |
|-------------|-------------------------------------------------------|
| 청구서유효기간설정   | ●사용안함 O사용 달력 00:00 × * 청구서 유효기간은 현재 날짜 기준 최대 30일 입니다. |
| 조건          | 3월 20일까지 결제 부탁드립니다.                                   |
| 미세지         | 이메일 결제 테스트 겐                                          |
| 파일첨부        | 파일 선택 전택된 파일 없음 (최대 5M)                               |
|             |                                                       |

#### 5.이메일 내용 입력 후, '다음 단계' 클릭

| *상품명       | *상품설명      | *수량 | •가격 | *합계 |  |
|------------|------------|-----|-----|-----|--|
| 엑심베이 상품 구매 | 이메일 결제 테스트 | 1   | 10  | 10  |  |
|            | 부분합계       |     |     |     |  |
|            |            |     |     |     |  |
|            |            |     |     |     |  |
|            | 전체합계       |     |     |     |  |

| 인보이스ID 생성구분 | ○자동 ◉수동 <b>20230315test</b>                                  |
|-------------|--------------------------------------------------------------|
| 청구서유효기간설정   | ●사용안함 ●사용 <b>달력</b> 00:00 ∨ * 청구서 유효기간은 현재 날짜 기준 최대 30일 입니다. |
| 조건          | 3월 20일까지 결제 부탁드립니다.                                          |
| 메세지         | 이메일 결제 테스트 건                                                 |
| 파일첨부        | 파일선택 선택된 파일 없음 (최대 5M)                                       |
|             |                                                              |

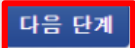

#### 6.내용 확인 후, 하단 '**결제요청**' 클릭

청구서 수정 결제요청 15

| 청구서 미리보기 |      |                                    |    |    |  |    |
|----------|------|------------------------------------|----|----|--|----|
| 수령자      |      | 홍길동 (01012345678, abc@eximbay.com) |    |    |  |    |
|          |      | 서울                                 |    |    |  |    |
| 통        | ই    | U,S, Dollars(USD)                  |    |    |  |    |
| 언        | 어    | English                            |    |    |  |    |
| 결제 요     | 청 방법 | 해외 / 이메일 빌링                        |    |    |  |    |
|          |      |                                    |    |    |  |    |
| 상품명      | 상품설명 |                                    | 수량 | 가격 |  | 합계 |

| 엑심베이 상품 구매 | 이메일 결제 테스트 | 1 | USD 10,00 | USD 10,00 |  |
|------------|------------|---|-----------|-----------|--|
|            | USD 10,00  |   |           |           |  |
|            | 세금         |   |           |           |  |
|            | USD 0.00   |   |           |           |  |
|            | USD 10,00  |   |           |           |  |

| 인보이스D 생성구분 | 수동<br>20230315test            |
|------------|-------------------------------|
| 청구서유효기간설정  | 사용안함(유효기간은 15일 후로 자동 적용 됩니다.) |
| 조건         | 3월 20일까지 결제 부탁드립니다.           |
| 메세지        | 이메일 결제 테스트 건                  |
| 파일첨부       |                               |

#### 7.고객에게 이메일 청구서 발송 완료

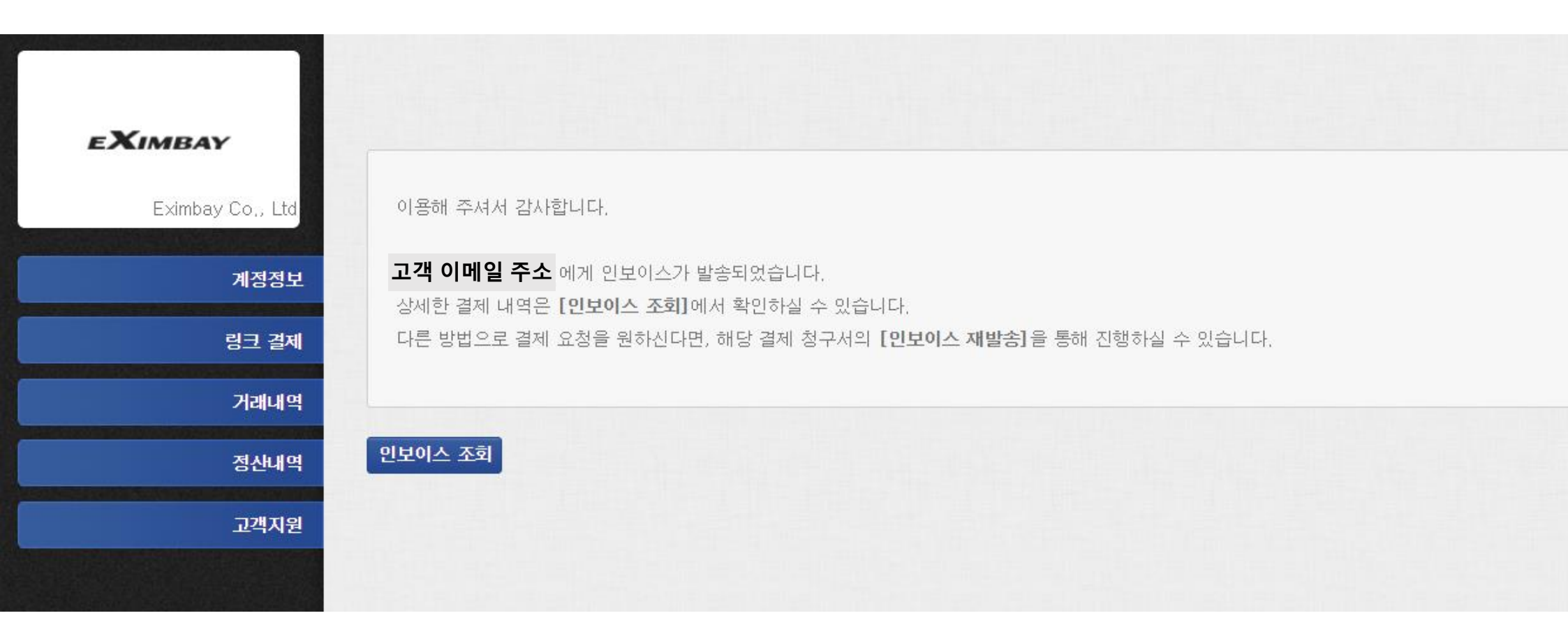

### 2.고객 > 이메일 인보이스 결제하기

1.이메일로 수신한 인보이스 내 결제 방식(웹페이지, QR) 선택

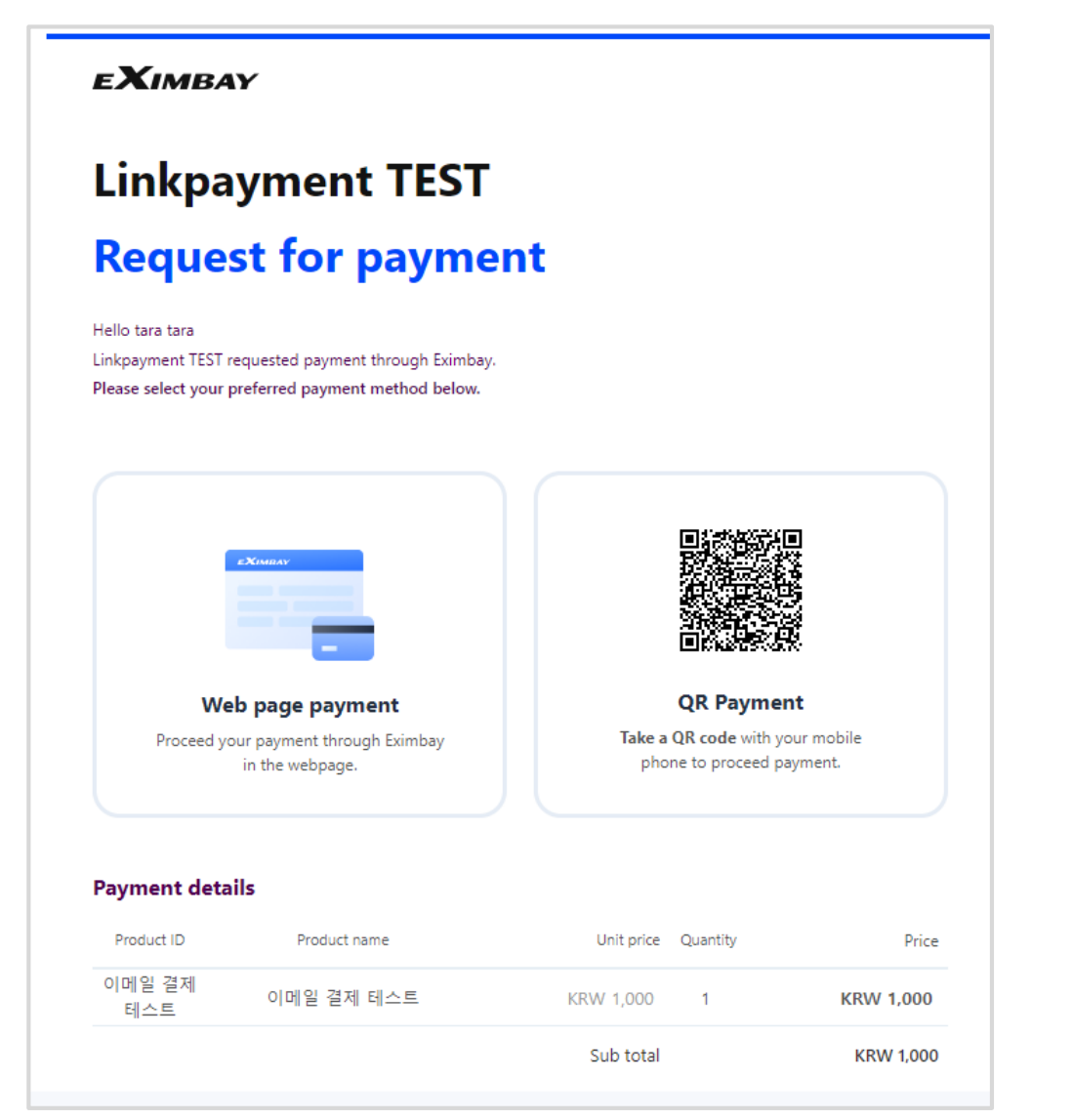

#### 이메일 인보이스 포맷

♀웹사이트 결제 버튼 클릭 → 브라우저에서 결제창 오픈
 ♀ 휴대전화로 QR 촬영 → 모바일에서 결제창 오픈

### 2.고객 > 이메일 인보이스 결제하기

#### 2.엑심베이 결제창에서 결제수단 선택 후, 결제

|                 | ЕХімвау | ×                |
|-----------------|---------|------------------|
|                 |         | Linkpayment TEST |
| Product name    |         | 이메일 결제 테스트       |
| Amount          |         | KRW 1,000        |
|                 |         |                  |
| Payment methods |         |                  |
|                 |         |                  |

| You have selected Credit Card |                 |              |  |
|-------------------------------|-----------------|--------------|--|
| payment detail                |                 |              |  |
| Card No.                      | Expiration date | CVC / 4DBC ⑦ |  |
| First Name                    | Last Name       |              |  |
| Email address                 |                 |              |  |
|                               |                 |              |  |
|                               | Next            |              |  |

### 2.고객 > 이메일 인보이스 결제하기

#### 3.결제 금액 확인, 이용약관 동의 후 '결제' 클릭 > 결제 성공

| ÷                                                                        | EXIMBAY                                                                                         | ×                         |                | ЕХімвау                        | × |
|--------------------------------------------------------------------------|-------------------------------------------------------------------------------------------------|---------------------------|----------------|--------------------------------|---|
| Confirm pay                                                              | ment informatio                                                                                 | on                        |                |                                |   |
| Detail                                                                   |                                                                                                 |                           |                | $\bigcirc$                     |   |
| Product name 0                                                           | 이메일 결제 테스트                                                                                      |                           |                | Payment successful             |   |
| Payment method<br>% In your credit card statement, you v<br>Eximbay.com. | <mark>//54</mark> 4111-****-****-1111<br>will find the paid amount in <b>KRW 1,000</b> in the n | ame of the company,       |                | KRW 1,000                      |   |
|                                                                          |                                                                                                 |                           | Product name   | 이메일 결제 테스트                     |   |
|                                                                          |                                                                                                 |                           | Card Number    | visa 4111 - **** - **** - 1111 |   |
|                                                                          |                                                                                                 |                           | Approval Code  | 319764                         |   |
|                                                                          |                                                                                                 |                           | Result Message | [0000] Success.                |   |
|                                                                          |                                                                                                 |                           | Amount         | KRW 1,000                      |   |
|                                                                          |                                                                                                 |                           |                |                                |   |
|                                                                          |                                                                                                 |                           |                |                                |   |
|                                                                          |                                                                                                 |                           |                |                                |   |
|                                                                          |                                                                                                 |                           |                |                                |   |
|                                                                          |                                                                                                 |                           |                |                                |   |
|                                                                          |                                                                                                 |                           |                |                                |   |
|                                                                          |                                                                                                 |                           |                |                                |   |
|                                                                          |                                                                                                 |                           |                |                                |   |
|                                                                          |                                                                                                 |                           |                |                                |   |
|                                                                          |                                                                                                 |                           |                |                                |   |
| I confirm that I have read, of share the Personal data wi                | consent and agree to Terms & Condition th third parties.                                        | is and Privacy Policy and |                |                                |   |
|                                                                          | Pay KRW 1,000                                                                                   |                           |                | Confirm                        |   |

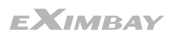

## <mark>04</mark> 문자 결제

#### 1.<u>관리자 페이지</u> > 링크 결제 > '인보이스 작성' 클릭 > 결제 요청 방법 '문자 결제' 클릭

| 히니저너             |                                |                                                                                                    |
|------------------|--------------------------------|----------------------------------------------------------------------------------------------------|
| Eximbay Co., Ltd |                                |                                                                                                    |
|                  | 엉문회사명                          | Linkpayment TEST                                                                                                    |
| 계정정보             | 영문주소                           | (08390)<br>111, Digital-ro 26-gil, Guro*******                                                                                                    |
| 링크 결제            | 전화                             | 01012345*** (팩스 : )                                                                                                    |
| 인보이스 조회          | 홈페이지                           | www.eximbay.com                                                                                                    |
| 인보이스 직성          | 담당자                            | exim*** (Email : dev***@eximbay.com))                                                                                                    |
| 거리내역             |                                |                                                                                                    |
| 정산내역 청구서 ?       | 성하기                            |                                                                                                    |
| 고객지원             | 언어                             | Korean v                                                                                                    |
|                  | •수령자 이름                        |                                                                                                    |
|                  |                                |                                                                                                    |
|                  | *수령자 면락처                       |                                                                                                    |
|                  | ◆수령자 연락처<br>◆수령자 이메일           |                                                                                                    |
|                  | •수령자 연락처<br>•수령자 이메일<br>수령자 주소 |                                                                                                    |
|                  |                                | Image: Second second secon |

#### 2.'인보이스 작성' 페이지에서 고객 정보 입력 및 결제 요청 방법 선택

| 히시제                  | 1                                                                    |                                                                                                    |
|----------------------|----------------------------------------------------------------------|----------------------------------------------------------------------------------------------------|
| Eximbay Co., Ltd     | -                                                                    |                                                                                                    |
|                      | 영문회사명                                                                | Linkpayment TEST                                                                                                    |
| 계정정보                 | 영문주소                                                                 | 111, Digital-ro 26-gil, Guro********                                                                                                    |
| 링크 결제                | 전화                                                                   | 01012345*** (백스:)                                                                                                    |
| 인보이스 조회              | 홈페이지                                                                 | www.eximbay.com                                                                                                    |
| 인보이스 작성              | 당당자                                                                  | evim*** (Fmall : dev***@evimbay.com))                                                                                                    |
| 2010/12/2017/00/2    | 10.                                                                  | Comment and a comment of the comment of the comment |
| 거래내역                 |                                                                      |                                                                                                    |
| 거래내역<br>정산내역<br>고객지원 | 작성하기 언어                                                              | Korean                                                                                                    |
| 가래내역<br>정산내역<br>고객지원 | 작성하기<br>언어<br>+수령자 이름                                                | Korean ·<br>홍길동                                                                                                    |
| 가래내역<br>정산내역<br>고객지원 | 작성하기<br>인어<br>•수령자 이름<br>•수령자 연락처                                    | Korean         ▼           홍길동         01012345678                                                                                                    |
| 가래내역<br>정산내역<br>고객지원 | 작성하기<br>인어<br>•수령자 이름<br>•수령자 연락처<br>•수령자 이메일                        | Korean     ▼       S25       01012345678       abc@eximbay.com                                                                                                    |
| 거래내역<br>정산내역<br>고객지원 | 작성하기<br>언어<br>•수령자 이름<br>•수령자 인락처<br>•수령자 이메일<br>수령자 주소              | Korean            홍길동            01012345678            abc@eximbay.com            서울특별시 액심베이구 액심베이                                                                                                    |
| 거래내역 정신내역 청구서        | 작성하기<br>인어<br>•수령자 이름<br>•수령자 면락처<br>•수령자 이메일<br>수령자 주소<br>•결제 요청 방법 | Korean            S25            01012345678            abc@eximbay.com            서울특별시 엑심베이구 엑심베이            국내         ● 이메일 결제 ● 문자 결제 ○ QR 결제                                                                                                    |

#### 3.상품설명 입력 및 인보이스ID 생성

| *상품명     | *상품설명     | *수량                   | *가격                              | *합계            |
|----------|-----------|-----------------------|----------------------------------|----------------|
| 베이 상품 구매 | 문자 결제 테스트 | 1                     | 1000                             | 1000           |
|          |           | 부분합계                  |                                  | 1000           |
|          |           | 세금                    |                                  |                |
|          |           | 배송료                   |                                  |                |
|          |           | 전체합계                  |                                  | 1000           |
| *인보이:    | 스ID 생성구분을 | '자동'으로 선택할 경역         | 우, 인보이스ID는 임의로                   | <u>-</u> 생성됨   |
| 인보이스[    | D 생성구분    | ○자동 ⓒ수동 20230315test£ |                                  |                |
| 청구서유:    | 효기간설정     | ●사용안함 O사용 달 력         | ] 00:00 		 ▼ * 청구서 유효기간은 현재 날짜 기 | 기준 최대 30일 입니다. |
| ~        |           | 3월 20일까지 결제 부탁드립니다.   |                                  |                |
|          | 5건        |                       |                                  |                |
| 0  A     | 네지        | 문자 결제 테스트 겐           |                                  |                |

#### 4.청구서 유효기간 설정

| *상품명       | *상품설명     |  | *수량  |   | *가격  |  |  | *합계  |
|------------|-----------|--|------|---|------|--|--|------|
| 엑심베이 상품 구매 | 문자 결제 테스트 |  | 1    | ] | 1000 |  |  | 1000 |
| 부분합계       |           |  | 합계   |   |      |  |  | 1000 |
|            | 세금        |  |      |   |      |  |  |      |
|            | 배송료       |  |      |   |      |  |  |      |
| 전체합계       |           |  | 1000 |   |      |  |  |      |

#### \*청구서유효기간설정: 사용안함으로 체크 시, 청구서 유효기간은 현재 날짜 기준 30일로 설정됨

| 인보이스ID 생성구분 | ○자동 ●수동 20230315test£                                |
|-------------|------------------------------------------------------|
| 청구서유효기간설정   | ●사용안함사용 달력 00:00 		 ▼ 청구서 유효기간은 현재 날짜 기준 최대 30일 입니다. |
| 조건          | 3월 20일까지 결제 부탁드립니다.                                  |
| 메세지         | 문자 결제 테스트 겐                                          |
| 파일첨부        | 파일 선택 전택된 파일 없음 (최대 5M)                              |
|             |                                                      |

다음 단계

#### 5.청구서 내용 입력 후, '다음 단계' 클릭

| *상품명       | *상품설명     | *수량 | *가격  | *합계  |
|------------|-----------|-----|------|------|
| 엑심베이 상품 구매 | 문자 결제 테스트 | 1   | 1000 | 1000 |
|            | 부분합계      |     |      |      |
|            | 세금        |     |      |      |
|            | 배송료       |     |      |      |
| 전체합계 1000  |           |     | 1000 |      |

| 인보이스ID 생성구분 | O자동 ◉수동 20230315test£                                 |
|-------------|-------------------------------------------------------|
| 청구서유효기간설정   | ●사용안함 ○사용 달력 00:00 × * 청구서 유효기간은 현재 날짜 기준 최대 30일 입니다. |
| 조건          | 3월 20일까지 결제 부탁드립니다.                                   |
| 메세지         | 문자 결제 테스트 겐                                           |
| 파일첨부        | <b>파일선택</b> 선택된 파일 없음 (최대 5M)                         |
| 다음 단계       |                                                       |

#### 6.내용 확인 후, 하단 '**결제요청**' 클릭

청구셨 수정 결제요청

| 청구서 미리보기 |                                    |  |
|----------|------------------------------------|--|
| 수령자      | 홍길동 (01012345678, abc@eximbay.com) |  |
|          | 서울특별시 엑심베이구 엑심베이                   |  |
| 통화       | Korea Won(KRW)                     |  |
| 언어       | Korean                             |  |
| 결제 요청 방법 | 국내 / QR 결제                         |  |

| 상품명        | 상품설명      | 수량 | 가격        | 합계        |
|------------|-----------|----|-----------|-----------|
| 엑심베이 상품 구매 | 문자 결제 테스트 | 1  | KRW 1,000 | KRW 1,000 |
|            | 부분        | 합계 |           | KRW 1,000 |
|            | ধ         | 금  |           | KRW 0     |
|            | 비         | 송료 |           | KRW 0     |
|            | 전체        | 합계 |           | KRW 1,000 |

| 인보이스ID 생성구분 | 수동<br>20230315test5           |
|-------------|-------------------------------|
| 청구서유효기간설정   | 사용안함(유효기간은 15일 후로 자동 적용 됩니다.) |
| 조건          | 3월 20일까지 결제 부탁드립니다.           |
| 메세지         | 문자 결제 테스트 건                   |
| 파일첨부        |                               |
|             |                               |

### 2.고객 > 문자 인보이스 결제하기

#### 1.문자 인보이스에서 결제 URL 터치

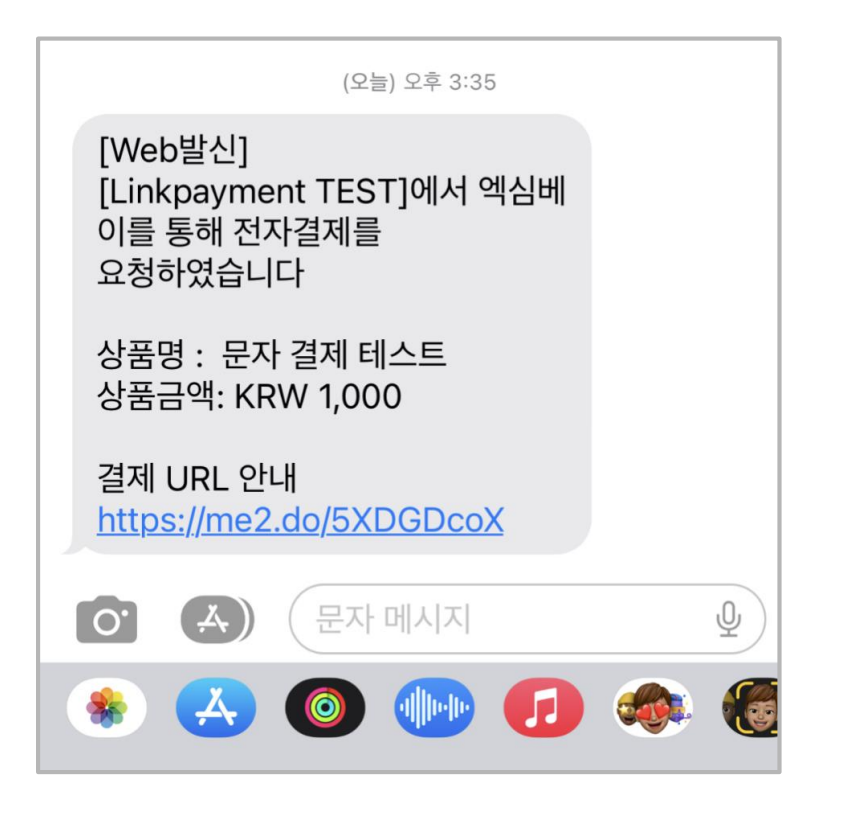

#### 문자 인보이스 포맷

♀ 가맹점명, 상품명, 상품금액, 결제 URL 노출

### 2.고객 > 문자 인보이스 결제하기

#### 2.엑심베이 결제창에서 결제수단 선택 후, 결제

|         | ЕХімвау             | ×         |
|---------|---------------------|-----------|
|         | Linkpaym            | ent TEST  |
| 상품명     |                     | 다 결제 테스트  |
| 금액      |                     | KRW 1,000 |
| 결제수단 선택 | ť.                  |           |
|         |                     |           |
|         | Credit / Dobit Cord |           |

| 신용카드를 선택 | 택하셨습니다.    |   |
|----------|------------|---|
| 결제 정보    |            |   |
| 카드번호     |            |   |
| 유효기간     | CVC / 4DBC | ? |
| 이름       | 성          |   |
| 이메일      |            |   |
|          |            |   |
|          | 다음         |   |

### 2.고객 > 문자 인보이스 결제하기

#### 3.결제 금액 확인, 이용약관 동의 후 '결제' 클릭 > 결제 성공

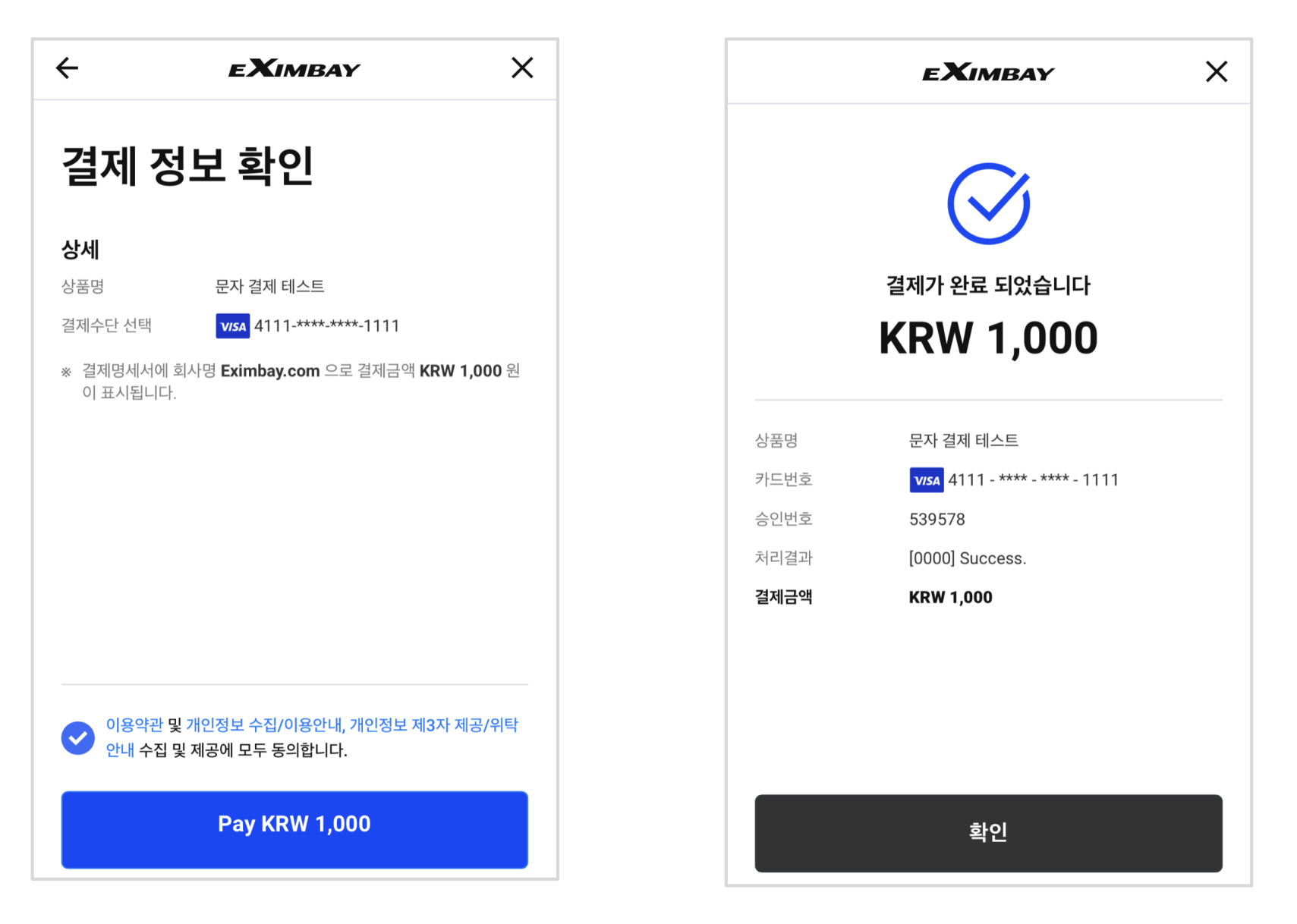

# 05 QR 결제

#### 1.<u>관리자 페이지</u> > 링크 결제 > '인보이스 작성' 클릭 > '결제요청방법' QR 결제 클릭

| 영문회사명<br>영문주소 | Linkpayment TEST<br>(08390)                                     |
|---------------|-----------------------------------------------------------------|
| 영문회사명<br>영문주소 | Linkpayment TEST<br>(08390)                                     |
| 명문주소          | (08390)                                                         |
|               | 111, Digital-ro 26-gil, Guro********                            |
| 전화            | 01012345*** (팩스:)                                               |
| 홈페이지          | www.eximbay.com                                                 |
| 담당자           | exim*** (Email : dev***@eximbay.com))                           |
|               |                                                                 |
|               |                                                                 |
| 인어            | Korean 🗸                                                        |
| •수령자 이름       | · · · · · · · · · · · · · · · · · · ·                           |
| • 수령자 연락처     | 01012345678                                                     |
| •수령자 이메일      | abc@eximbay.com                                                 |
| 수령자 주소        | 서울특별시 엑심베이구 엑심베이                                                |
| ◆결제 요청 방법     | 국내 · 이메일 결제 이 문자 결제 ④ QR 결제                                     |
| * <u>통</u> 화  | KRW 		 건별한도 : KRW 1,000,000                                     |
|               | 용폐이지<br>당당자<br>인어<br>•수령자 이름<br>•수령자 이메일<br>수령자 주소<br>•결제 요청 방법 |

#### 2.'인보이스 작성 페이지'에서 고객 정보 입력 및 결제 요청 방법 선택

| and the second second se |                                                                      |                                                                                                    |
|----------------------------------------------------------------------------------------------------|----------------------------------------------------------------------|----------------------------------------------------------------------------------------------------|
| 회사정!<br>Eximbay Co., Ltd                                                                                                    | 보                                                                    |                                                                                                    |
|                                                                                                    | 영문회사명                                                                | Linkpayment TEST                                                                                                    |
| 계점점보                                                                                                    | 영문주소                                                                 | (08390)<br>111, Digital-ro 26-gil, Guro********                                                                                                    |
| 링크 결제                                                                                                    | 전화                                                                   | 01012345*** (팩스 : )                                                                                                    |
| 인보이스 조회                                                                                                    | 홈페이지                                                                 | www.eximbay.com                                                                                                    |
| 민보이스 작성                                                                                                    | 담당자                                                                  | exim*** (Email : dev***@eximbay.com))                                                                                                    |
| 거래내역                                                                                                    |                                                                      |                                                                                                    |
| the second second second second second second second second second second second second second second second se                                                                                                    |                                                                      |                                                                                                    |
| 정산내역 청구서                                                                                                    | 작성하기                                                                 |                                                                                                    |
| 정산내역<br>고객자원                                                                                                    | 작성하기<br>언어                                                           | Korean                                                                                                    |
| 정산내역<br>고객자원                                                                                                    | 작성하기<br>언어<br>•수령자 이름                                                | Korean<br>홍길동                                                                                                    |
| 정산내역<br>고객자원                                                                                                    | 작성하기<br>언어<br>•수령자 이름<br>•수령자 연락처                                    | Korean            홍길동         01012345678                                                                                                    |
| 정산내역 청구서 고객자원                                                                                                    | 작성하기<br>언어<br>•수령자 이름<br>•수령자 연락처<br>•수령자 이메일                        | Korean<br>홍길동<br>01012345678<br>abc@eximbay.com                                                                                                    |
| 정산내역<br>고객자원                                                                                                    | 작성하기<br>인어<br>•수령자 이름<br>•수령자 연락처<br>•수령자 이메일<br>수령자 주소              | Korean       ✓         홍길동       01012345678         abc@eximbay.com          서울특별시 엑심베이구 엑심베이                                                                                       |
| 정신내역<br>고객자원                                                                                                    | 작성하기<br>인어<br>•수령자 이름<br>•수령자 연락처<br>•수령자 이메일<br>수령자 주소<br>•결제 요청 방법 | Korean         ✓           홍길동         01012345678           01012345678         abc@eximbay.com           서울특별시 엑심베이구 엑심베이         적내           국내         ♥ 이메일 결제 ○ 문자 결제 ● QR 결제 |

#### 3.상품설명 입력 및 인보이스ID 생성

| *상품명            | *상품설명           |                                                | *수량               | *가격                          | *합게  |
|-----------------|-----------------|------------------------------------------------|-------------------|------------------------------|------|
| R 결제 테스트        | QR 결제 테스트       |                                                | 1                 | 1000                         | 1000 |
|                 |                 | 부분합기                                           | 1                 |                              | 1000 |
|                 |                 | 세금                                             |                   |                              |      |
|                 |                 | 배송료                                            |                   |                              |      |
|                 |                 | 전체합기                                           | 1                 |                              | 1000 |
| 청구서유효           | 17간설정           | ●사용만함         ○사용                              | [달력] 00:00 V * 청구 | 서 유효기간은 현재 날짜 기준 최대 30일 입니다. |      |
| 인보이스ID<br>청구서유효 | ) 평성구분<br>호기간설정 | <ul> <li>●자동 ○수동</li> <li>●사용안함 ○사용</li> </ul> | [달력] 00:00 V * 청구 | 1 유효기간은 현재 날짜 기준 최대 30일 입니다. |      |
|                 |                 | 3월 20일까지 열제 구락                                 |                   |                              |      |
| 2               | 2               |                                                |                   |                              |      |
| ي<br>تاليا      | 건<br>I지         | QR 결제 테스트 건                                    |                   |                              |      |

#### 4.청구서유효기간설정

| *상품명       | *상품설명                       |                                 | *수량             | *가격                        | *합계         |  |
|------------|-----------------------------|---------------------------------|-----------------|----------------------------|-------------|--|
| 결제 테스트     | QR 결제 테스트                   | 1                               |                 | 1000                       | 1000        |  |
|            |                             | 부분합계                            |                 |                            | 1000        |  |
|            |                             | 세금                              |                 |                            |             |  |
|            |                             | 배송료                             |                 |                            |             |  |
|            |                             | 전체합계                            |                 |                            | 1000        |  |
| *성구서유요     | 기간실성: 사용<br><sup>생성구분</sup> | 안암으로 세크 ^<br><sup>●자동 〇수동</sup> | l, 성구서 유요       | 2기간은 연새 날짜                 | 기준 30일도 실성됨 |  |
| 청구서유효      | 1기간설정                       | ●사용안함 ○사용                       | 달력 00:00 🗸 *청구세 | 유효기간은 현재 날짜 기준 최대 30일 입니다. |             |  |
|            |                             | 3월 20일까지 결제 부탁드립니다              | F.              |                            |             |  |
| Σ          | 2                           |                                 |                 |                            |             |  |
| 至<br>III.k | 건<br>I지                     | OR 결제 테스트 건                     |                 |                            |             |  |

#### 5.내용 입력 후, '다음 단계' 클릭

| *상품명     | *상품설등     | H                            | *수량           | *가격                           | *합계  |
|----------|-----------|------------------------------|---------------|-------------------------------|------|
| R 결제 테스트 | QR 결제 테스트 |                              | [1            | 1000                          | 1000 |
|          |           | 부분(                          | 합계            |                               | 1000 |
|          |           | M                            | 2             |                               |      |
|          |           | 배송                           | 료             |                               |      |
|          |           | 전체                           | 날계            |                               | 1000 |
| 21/112   | .///28    |                              | 29 00.00 + 18 | TA 유효가만은 전체 볼까 가운 되네 SU를 입더니? |      |
|          |           | 3월 20일까지 결제 부                | 탁드립니다.        |                               |      |
| 2        | 2         | 3월 20일까지 결제 부                | 락드립니다.        |                               |      |
| ک<br>الا | 건<br>1지   | 3월 20일까지 결제 부<br>GR 결제 테스트 건 | 락드립니다.        |                               |      |

#### 6.내용 확인 후, 하단 '**결제요청**' 클릭

| 686                               | 상품설       | 5                                                                     | 수량     | 가격        | 합계        |
|-----------------------------------|-----------|-----------------------------------------------------------------------|--------|-----------|-----------|
| QR 결제 테스트                         | QR 결제 E   | 비스트                                                                   | 1      | KRW 1,000 | KRW 1,000 |
|                                   |           | 부분합계                                                                  |        |           | KRW 1,000 |
|                                   |           | 세글                                                                    |        |           | KRW 0     |
|                                   |           | 배송료                                                                   |        |           | KRW 0     |
|                                   | KRW 1,000 |                                                                       |        |           |           |
|                                   |           |                                                                       |        |           |           |
| 인보이스ID 생성                         | 구분        | 자동                                                                    |        |           |           |
| 인보미스ID 생성<br>청구서유효기간              | 구분        | 자동<br>사용안합(유효기간은 15일 후로 자동 적용 됩                                       | JUG.)  |           |           |
| 인보이스ID 생성<br>청구서유효기간(<br>조건       | 구분        | 자동<br>사용안함(유효기간은 15일 후로 자동 적용 됩<br>3월 20일까지 결제 부탁드립니다.                | 니다.)   |           |           |
| 인보이스ID 생성<br>청구서유효기간<br>조건<br>페세지 | 구분        | 자동<br>사용안함(유효기간은 15일 후로 자동 적용 됩<br>3월 20일까지 결제 부탁드립니다.<br>OR 결제 테스트 건 | JUCF.) |           |           |

#### 7.결제 QR 확인 클릭 시, QR 결제 팝업창 확인 가능

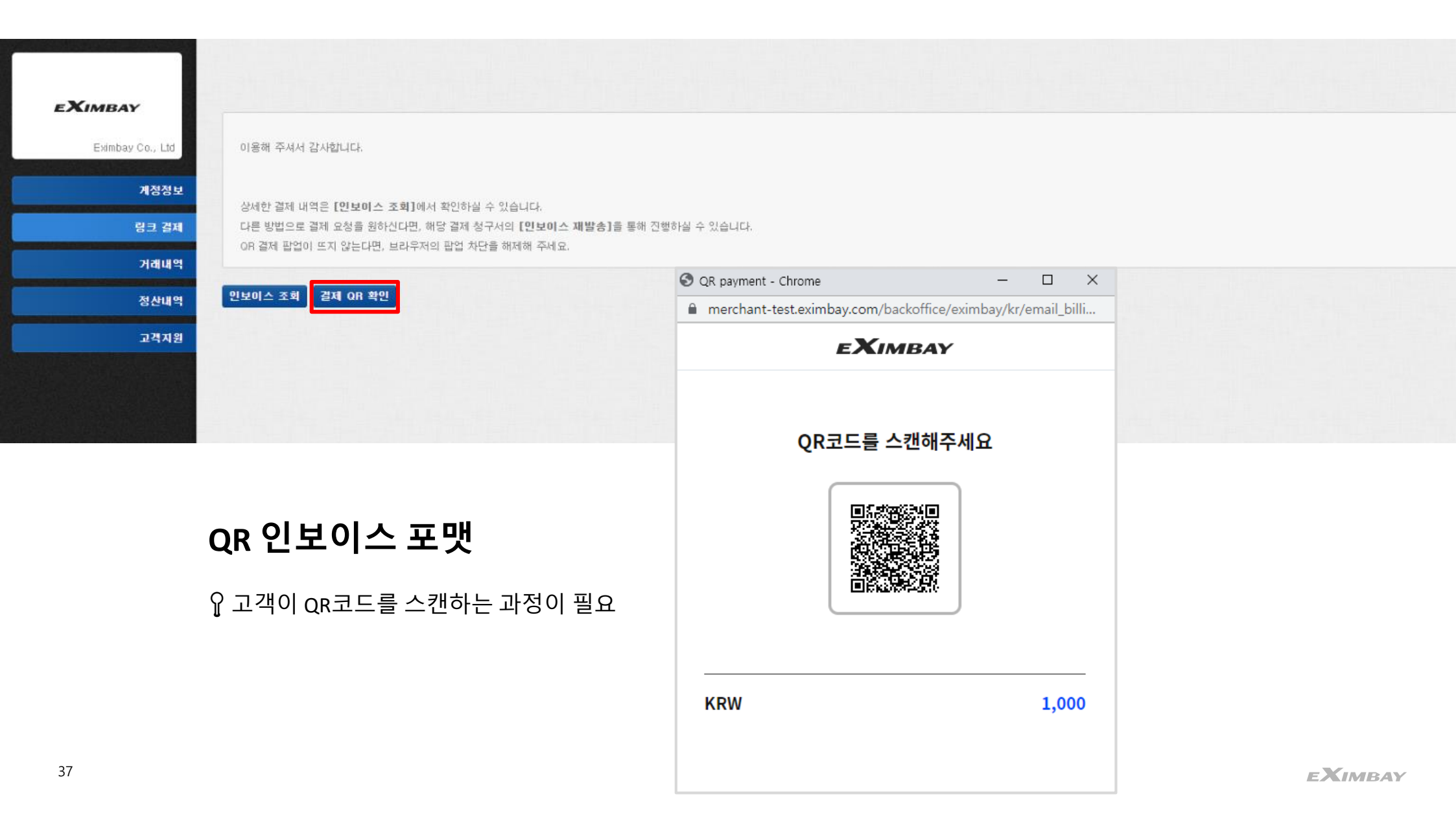

### 1.고객 > QR 인보이스 결제하기

1.고객이 휴대전화로 QR코드 촬영 > 엑심베이 결제창에서 결제수단 선택 후, 결제

|        | EXIMBAY             | ×         |
|--------|---------------------|-----------|
|        | Linkpayme           | ent TEST  |
| 상품명    | QF                  | R 결제 테스트  |
| 금액     |                     | KRW 1,000 |
| 결제수단 선 | 택                   |           |
|        |                     |           |
|        | Credit / Debit Card |           |

| 신용카드를 선택 | 택하셨습니다.    |   |
|----------|------------|---|
| 결제 정보    |            |   |
| 카드번호     |            |   |
| 유효기간     | CVC / 4DBC | ? |
| 이름       | 성          |   |
| 이메일      |            |   |
|          |            |   |
|          | 다음         |   |

### 1.고객 > QR 인보이스 결제하기

#### 2.결제 금액 확인, 이용약관 동의 후 '결제' 클릭 > 결제 성공

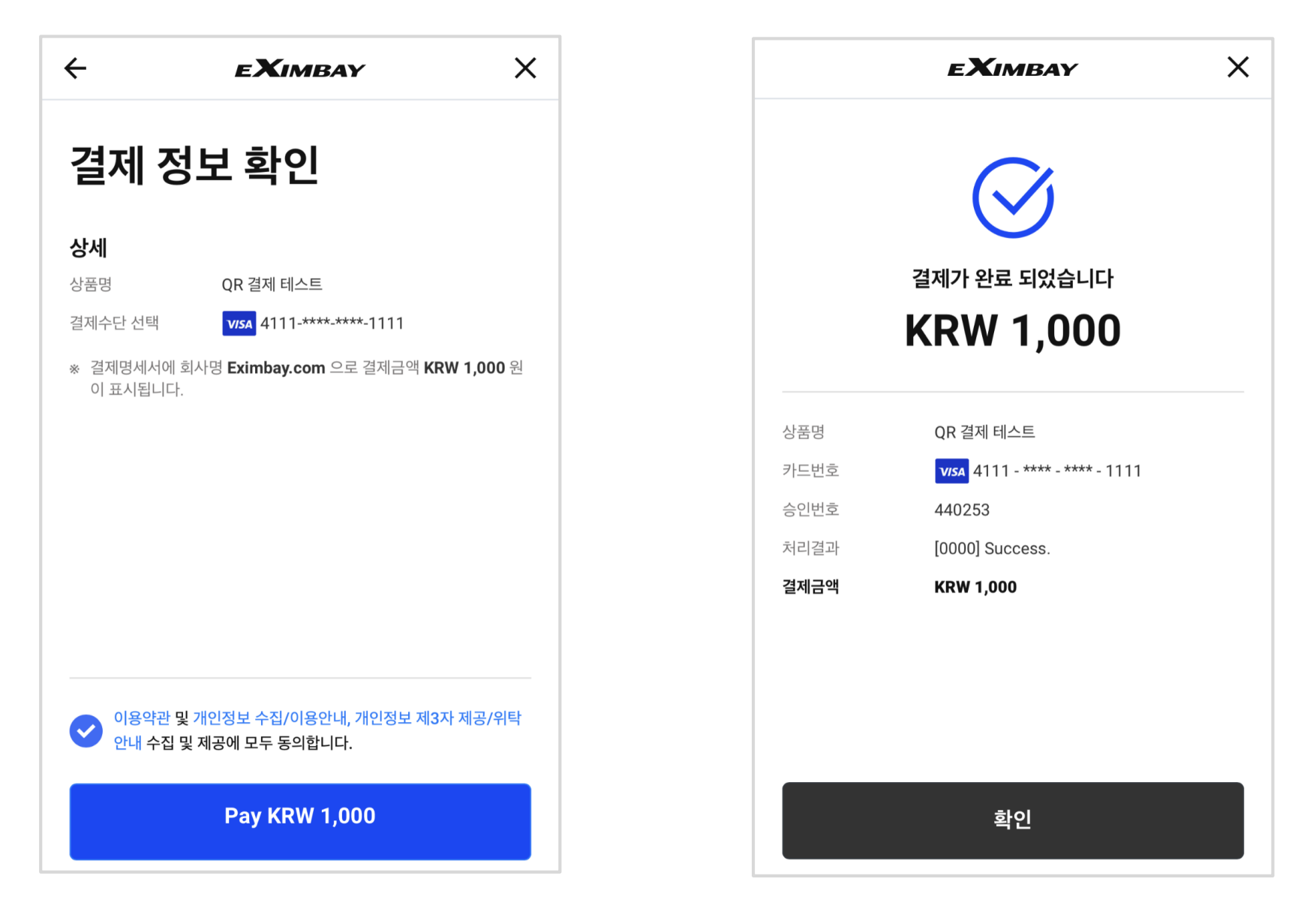

## 06 인보이스 거래내역 조회

### 관리자페이지(admin) > 인보이스 조회

1.'인보이스 조회' > 통화, 기간 선택하여 '조회' 클릭 후 목록 내보기 선택, 거래기간 조회는 90일 단위로 가능

|                | 기간조회                                 |                                                                                                   |                                                                     |                                                                |                             |  |  |  |  |
|----------------|--------------------------------------|---------------------------------------------------------------------------------------------------|---------------------------------------------------------------------|----------------------------------------------------------------|-----------------------------|--|--|--|--|
| imbay Co., Ltd | 통화                                   | KRW                                                                                               | KRW 👻                                                               |                                                                |                             |  |  |  |  |
| 계정정보           | 조회 기준열자                              |                                                                                                   | 청구일자 ▼                                                              |                                                                |                             |  |  |  |  |
| 링크 결제          | 기간                                   | <ul> <li>비문</li> </ul>                                                                            | 11억 이직접 입력 20230301 ~ 20230315 당일                                   | 전일 7일 10일 15일 1개권 3개권                                          |                             |  |  |  |  |
| 인보이스 조회        | 청구변호                                 |                                                                                                   |                                                                     |                                                                |                             |  |  |  |  |
| 민보이스 작성        |                                      |                                                                                                   |                                                                     |                                                                |                             |  |  |  |  |
| 2120119        |                                      |                                                                                                   |                                                                     |                                                                |                             |  |  |  |  |
|                |                                      |                                                                                                   |                                                                     |                                                                |                             |  |  |  |  |
| 정산내역           |                                      |                                                                                                   |                                                                     |                                                                |                             |  |  |  |  |
| 정산내역<br>고객지원   | 2°F                                  |                                                                                                   |                                                                     |                                                                |                             |  |  |  |  |
| 정산내역<br>고객지원   | 모약<br>통화                             | 상태                                                                                                | 건수                                                                  | 금역                                                             | 해당목                         |  |  |  |  |
| 정산내역<br>고객지원   | 요약<br>통화<br>KRW                      | <b>상태</b><br>발송완료                                                                                 | 권수<br>7                                                             | 금액<br>KRW 17,712                                               | 해당목<br>보기                   |  |  |  |  |
| 정산대역<br>고객지원   | 요약<br>동화<br>KRW<br>KRW               | 상태<br>방송환료<br>결제 내역 확인                                                                            | 건수<br>7<br>33                                                       | 금액<br>KRW 17,712<br>KRW 65,020                                 | 해당목<br>보기<br>보기             |  |  |  |  |
| 정산내역<br>고객지원   | 요약<br>통화<br>KRW (<br>KRW (<br>KRW (  | 상태           발송완료           결제 내역 확인           결제 완료                                              | 건수<br>7<br>33<br>23                                                 | 금액<br>KRW 17,712<br>KRW 65,020<br>KRW 33,052                   | 해당목<br>보기<br>보기<br>보기       |  |  |  |  |
| 정산내역<br>고객지원   | 요약<br>동화<br>KRW<br>KRW<br>KRW<br>KRW | 상태<br>상태<br>발송환료<br>결제 내역 확인<br>결제 관료<br>일서환료                                                     | 건수           7           33           23           0                | 금액<br>KRW 17,712<br>KRW 65,020<br>KRW 39,052<br>KRW 0          | 해당옥<br>보기<br>보기             |  |  |  |  |
| 정산내역<br>고객지원   | 요약<br>통화 (                           | 상태           발송한료           결저 내역 확인           결저 가료           발송실패           방송실패           청구취소 | 23<br>・<br>・<br>・<br>・<br>・<br>・<br>・<br>・<br>・<br>・<br>・<br>・<br>・ | 금액<br>KRW 17,712<br>KRW 65,020<br>KRW 39,052<br>KRW 0<br>KRW 0 | 해당옥<br>보기<br>보기<br>보기<br>보기 |  |  |  |  |

- 발송완료: 인보이스가 발송 완료된 상태
- 결제 내역 확인: 발송된 인보이스를 고객이 확인한 상태
- 결제완료: 발송된 인보이스를 통하여 고객이 결제 완료한 상태
- 발송실패: 인보이스 발송에 실패한 상태
- 청구취소: 발송된 인보이스를 가맹점에서 취소한 상태

### 관리자페이지(admin) > 인보이스 조회

#### 2.상세 내역 내 청구번호 클릭 시, 인보이스 내용 확인 가능

| 상세                  |            |            |             |            |        |       |  |  |  |
|---------------------|------------|------------|-------------|------------|--------|-------|--|--|--|
| 청구일시                | 청구번호       | 항목         | 수령인         | 금액         | 청구방법   | 상태    |  |  |  |
| 2023-03-15 18:59:26 | 0300682023 | 이메일 결제 테스트 | t t***      | KRW 1,000  | 이메일 빌렁 | 결제완료  |  |  |  |
| 2023-03-07 15:32:23 | 0300522023 |            | 김 *화        | KRW 100    | QR 결제  | 결제완료  |  |  |  |
| 2023-03-07 15:23:18 | 0300472023 |            | t t***      | KRW 1,000  | 이메일 빌렁 | 결제 완료 |  |  |  |
| 2023-03-07 15:21:49 | 0300462023 |            | [] ± + +    | KRW 1,700  | QR 결제  | 결제완료  |  |  |  |
| 2023-03-02 16:40:37 | 0300312023 |            | ***         | KRW 1,350  | SMS 결제 | 결제완료  |  |  |  |
| 2023-03-02 16:12:42 | 0300252023 |            | [] ***      | KRW 1,600  | 이메일 빌링 | 결제완료  |  |  |  |
| 2023-03-02 16:08:01 | 0300232023 |            | ± ± ±       | KRW 1,500  | 이메일 빌렁 | 결제 완료 |  |  |  |
| 2023-03-02 15:48:12 | 0300202023 |            | [] ***      | KRW 15,000 | 이메일 빌링 | 결제완료  |  |  |  |
| 2023-03-02 15:16:51 | 0300192023 |            | 0   ******* | KRW 1,000  | 이메일 빌렁 | 결제 완료 |  |  |  |
| 2023-03-02 14:30:37 | 0300112023 |            | 김 *화        | KRW 100    | SMS 결제 | 결제완료  |  |  |  |
| 2023-03-02 14:19:23 | 0300062023 |            | ***         | KRW 1      | 이메일 빌렁 | 결제완료  |  |  |  |
| 2023-03-02 14:15:14 | 0300042023 |            | 김*화         | KRW 100    | 이메일 빌링 | 결제완료  |  |  |  |
| 2023-03-02 14:00:04 | 0300022023 |            | 김+화         | KRW 10,000 | 이메일 빌렁 | 결제완료  |  |  |  |
| 2023-03-02 13:51:31 | 0300012023 |            | L***        | KRW 1      | 이메일 빌링 | 결제 완료 |  |  |  |
|                     |            |            |             |            |        |       |  |  |  |

목록

### 관리자페이지(admin) > 인보이스 조회

#### 3.청구서유효기간 기간연장(15일까지) 및 인보이스 복사 가능

| MBAY             |            |                                              |
|------------------|------------|----------------------------------------------|
|                  | 기본정보       |                                              |
| Eximbay Co., Ltd | 회사명        | Linkpayment TEST                             |
| 계정정보             | 주소         | (08390) 111, Digital-ra 26-gil, Guro******** |
| 링크 걸제            | 전화         | 01012345***                                  |
| 거래내역             | 연락처        | exim**** (dev***@eximbay.com)                |
|                  | 수령자 연락처    | t***(t***@eximbay.com)                       |
| 장산대역             | 수령자 주소     |                                              |
| 고격지원             | 국내/해외 결제수단 | 국내 / 이메일 결제                                  |
|                  | 통하         | Korea Won (언어 : Korean)                      |
|                  | 상태         | 결제 내역 확인                                     |

| 부가정보 |                     |
|------|---------------------|
| 조건   | 3월 20일까지 결제 부탁드립니다. |
| 페세지  | 문자 결제 테스트 건         |
| 파일첨부 |                     |
|      |                     |
| 바로결제 |                     |

https://merchant-test.eximbay.com/backoffice/invoice/email/payment.do?invoiceNo=26959&authId=3422EB1C3B34A227907E6A76574794468D42AA05D0

뒤로 인보이스 목록 인보이스 복사 인보이스 취소

### 관리자페이지(admin) > 거래내역 조회

1.거래내역 > 링크결제 거래내역에서 검색조건 설정하여 검색 클릭

|                      | 건백조거 석전 |                                     |                          |                    |  |  |  |  |  |  |
|----------------------|---------|-------------------------------------|--------------------------|--------------------|--|--|--|--|--|--|
| bay Co., Ltd         | 기간      | ● 버튼 입력 ○ 직접 입력 20230302 ~ 20230316 | 당일 전일 7일 10일 15일 1개월 3개월 |                    |  |  |  |  |  |  |
| 계정정보                 | 결과      | ○ 전체 ● 성공 ○ 실패                      | 조회목록수                    | 10 🗸               |  |  |  |  |  |  |
| 링크 결제                | 전체 🗸    |                                     | 카드구분                     | 전체 🗸               |  |  |  |  |  |  |
| 거래내역                 | 거래구분    | 전 체 🗸                               | 결제통화                     | ······전 체······· 🗸 |  |  |  |  |  |  |
| 트 거래내역<br>제 거래태역     |         |                                     |                          |                    |  |  |  |  |  |  |
| hargeback<br>Summary | Summary |                                     |                          |                    |  |  |  |  |  |  |

### 관리자페이지(admin) > 거래내역 조회

#### 2. 결제 취소는 <u>온라인 고객센터</u>로 문의주시기를 부탁드리겠습니다.

| Summary   |                  |            |       |      |        |                  |               |    |           |              |             |            |       |
|-----------|------------------|------------|-------|------|--------|------------------|---------------|----|-----------|--------------|-------------|------------|-------|
|           | 결제통화 거래구분        |            | 건수    |      | 총금액    |                  | 수수료           |    | 입금예정액     |              |             |            |       |
|           | KB₩              |            | Sale  |      | 28건    |                  | KRW 51,052.00 |    | KRW 510   |              | KRW 50, 542 |            |       |
|           | KR₩              | Refund     |       | 9건   |        | KR.W. 4, 600, 00 |               |    |           |              |             |            |       |
|           |                  |            |       |      |        |                  |               |    |           |              |             |            |       |
| Total Cou | nt: 37           |            |       |      |        |                  |               |    |           |              |             |            |       |
| No        | 승민일시             | Invoice ID | Email | 카드번호 | 승인번호   | 카드사              | 거래구분          | ЗD | 금액        | 수수료          | 입금예정액       | 입금예정일      | 취소    |
| 37        | 2023-03-16 16:24 | 0300872023 |       |      | 440253 | VISA             | Sale          | Ν  | KRW 1,000 | KRW 10(1.0%) | KRW 990     | 2023-03-31 | 취소요청  |
| 36        | 2023-03-16 15:36 | 0300852023 |       |      | 539578 | VISA             | Sale          | N  | KRW 1,000 | KRW 10(1.0%) | KRW 990     | 2023-03-31 | 취소요청  |
| 35        | 2023-03-16 15:29 | 0300822023 |       |      | 319764 | VISA             | Sale          | N  | KRW 1,000 | KRW 10(1.0%) | KRW 990     | 2023-03-31 | 취소요청  |
| 34        | 2023-03-16 15:28 | 0300812023 |       |      | 521308 | VISA             | Sale          | N  | KRW 1,000 | KRW 10(1.0%) | KRW 990     | 2023-03-31 | 취소요청  |
| 33        | 2023-03-16 09:09 | 0300732023 |       |      | 613341 | VISA             | Sale          | N  | KRW 8,000 | KRW 80(1.0%) | KRW 7,920   | 2023-03-31 | 취소요청  |
| 32        | 2023-03-15 19:00 | 0300682023 |       |      | 491675 | VISA             | Sale          | N  | KRW 1,000 | KRW 10(1.0%) | KRW 990     | 2023-03-31 | 취소요청  |
| 31        | 2023-03-10 10:38 | 0300542023 |       |      |        | VISA             | Refund        | N  | KRW 100   | KRW 1(1.0%)  | KRW 99      | 2023-03-24 |       |
| 30        | 2023-03-10 10:38 | 0300542023 |       |      | 900984 | VISA             | Sale          | N  | KRW 100   | KRW 1(1.0%)  | KRW 99      | 2023-03-24 | 취소완료  |
| 29        | 2023-03-07 15:34 | 0300522023 |       |      | 279772 | VISA             | Sale          | N  | KRW 100   | KRW 1(1.0%)  | KRW 99      | 2023-03-24 | 취소요청  |
| 28        | 2023-03-07 15:27 | 0300472023 |       |      | 212128 | VISA             | Sale          | Ν  | KRW 1,000 | KRW 10(1.0%) | KRW 990     | 2023-03-24 | 취소요청  |
| 다운로드      |                  |            |       |      |        |                  |               |    |           |              |             |            | 2 3 4 |

### **THANK YOU**

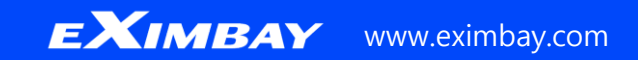